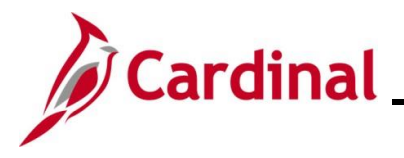

### **Approving Journal Entries**

Once Journals are manually submitted for approval, Cardinal Workflow routes the Journal to the appropriate approver(s) Worklist for approval. All Journals must be approved before they can be posted to the General Ledger. Some Journals may require multiple levels of approval. Once all necessary approvals are complete, the Journals can be manually posted to the General Ledger in batch or overnight by an automated batch process.

Users that have the appropriate security access can create a Journal entry. However, the user who submits the Journal entry cannot be the user who approves the Journal entry.

**Manual/Spreadsheet Journals** - Manual Journals and spreadsheet Journal uploads must be approved by an Agency approver in the General Ledger.

**Other Cardinal Module Journals** - Journals from Accounts Payable, Expenses, and Accounts Receivable – Funds Receipts are pre-approved in their modules. As a result, they do not need to be approved again in General Ledger unless they are modified online in the General Ledger.

**Interfaced Journals** - Interfaced Journals are assumed to have already been approved in the Agency external system per the Agency's specific business processes. As a result, they generally do not need to be approved again in the General Ledger unless they are modified online in Cardinal.

There are two options to approve Manual Journals:

- Manually
- Worklist

**Navigation Note:** Please note that there may be a **Notify** button at the bottom of various pages utilized while completing the processes within this Job Aid. This "Notify" functionality is not currently turned on to send email notifications to specific users within Cardinal.

### **Table of Contents**

| Revision History                         | 2 |
|------------------------------------------|---|
| Manually Approving a Journal             | 3 |
| Approving a Journal through the Worklist | 8 |

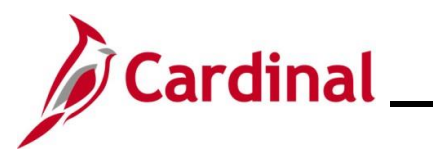

## **General Ledger Job Aid**

## **GL333\_Approving Journal Entries**

**Revision History** 

\_\_\_\_

| Revision Date | Summary of Changes |
|---------------|--------------------|
| 2/17/2025     | Baseline           |

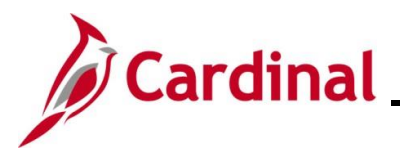

#### Manually Approving a Journal

| Step            | Action                                                                                                    |  |  |
|-----------------|----------------------------------------------------------------------------------------------------|--|--|
| 1.              | Navigate to the Create/Update Journal Entries page using the following path:                                                                                                    |  |  |
|                 | Main Menu > General Ledger > Journals > Journal Entry > Create/Update Journal Entries                                                                                                    |  |  |
| The Crea        | te/Update Journal Entries Add a New Value page displays.                                                                                                    |  |  |
|                 | Favorites  Main Menu  General Ledger  Journals  Journal Entry  Create/Update Journal Entries                                                                                                    |  |  |
|                 | Create/Update Journal Entries                                                                                                    |  |  |
|                 | Add a New Value                                                                                                    |  |  |
|                 | *Business Unit 15100 Q<br>*Journal ID NEXT<br>*Journal Date 01/07/2025                                                                                                    |  |  |
| 2.              | Click the <b>Find an Existing Value</b> button.                                                                                                    |  |  |
| The <b>Crea</b> | Favorites -       Main Menu -       > General Ledger -       > Journal Entry -       > Create/Update Journal Entries                                                                                                    |  |  |
|                 | Create/Update Journal Entries                                                                                                    |  |  |
|                 | Find an Existing Value<br>▼ Search Criteria<br>Enter any information you have and click Search. Leave fields blank for a list of all values.                                                                                                    |  |  |
|                 | PRecent Searches Choose from recent searches V Raved Searches Choose from saved searches V                                                                                                    |  |  |
|                 | Business Unit = v Q<br>Journal ID begins with v J<br>Journal Date = v 5<br>Document Sequence Number begins with v Q<br>Line Business Unit = v 0<br>Journal Header Status = v No Status - Needs to t v<br>Budget Checking Header Status = v v v<br>Source = v v v<br>User ID begins with v PPS1_DANIEL.WALSH<br>Attachment Exist = v v v<br>Attachment Exist = v v v |  |  |

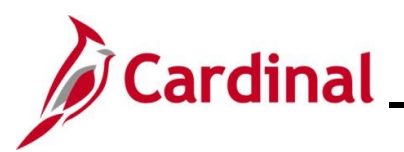

| Step     | Action                                                                                                    |
|----------|----------------------------------------------------------------------------------------------------|
| i        | For more information pertaining to the Cardinal FIN Search pages, refer to the Job Aid titled "Overview of the Cardinal FIN Search Pages". This Job Aid is located on the Cardinal Website in <b>Job Aids</b> under <b>Learning</b> . |
| 3.       | Click the <b>Clear</b> button.                                                                                                    |
| The Crea | Create/Update Journal Entries Find an Existing Value page redisplays.                                                                                                    |
|          | Find an Existing Value<br>▼ Search Criteria<br>Enter any information you have and click Search. Leave fields blank for a list of all values.                                                                                          |

|    | Enter any information you have and click Search. Leave fields blank for a list of all values.                                                                                                    |
|----|----------------------------------------------------------------------------------------------------|
|    | PRecent Searches Choose from recent searches V Saved Searches Choose from saved searches V                                                                                                    |
|    | Business Unit = v Q<br>Journal ID begins with v<br>Journal Date = v Iti<br>Document Sequence Number begins with v<br>Line Business Unit = v Q<br>Journal Header Status = v V<br>Budget Checking Header Status = v V<br>Budget Checking Header Status = v V<br>Source = v V<br>User ID begins with v Q<br>Attachment Exist = v v V<br>Attachment Exist = v v V                                                                                                    |
| 4. | Enter or select the applicable Business Unit in the <b>Business Unit</b> field.          Business Unit = v       15100         Journal ID begins with v       Journal Date = v                                                                                                    |
| 5. | Enter the applicable Journal ID in the Journal ID field (the Journal ID that will be approved).          Business Unit = v       15100         Journal ID begins with v       0002753482         Journal Date = v       Image: State state state |

Information can be entered into any of the other search fields to help locate the Journal entry to be approved.

i

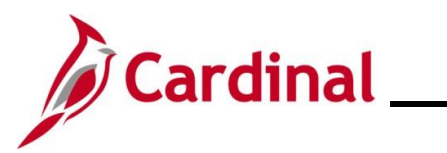

# **General Ledger Job Aid**

| Step            | Action                                                                                                    |                                                                                          |
|-----------------|----------------------------------------------------------------------------------------------------|------------------------------------------------------------------------------------------|
| 6.              | Click the <b>Search</b> button.                                                                                                    |                                                                                          |
|                 | Search Clear                                                                                                    |                                                                                          |
| The <b>Head</b> | <b>er</b> page displays.                                                                                                    |                                                                                          |
|                 | Favorites •         Main Menu •         > General Ledger •         > Journals •         > Journals •                                         | nal Entry                                                                                |
|                 | Header         Lines         Iotals         Errors         Approval                                                                          |                                                                                          |
|                 | Unit 15100 Journal ID 0002753482                                                                                                    | Date 02/07/2025                                                                          |
|                 | Long Description                                                                                                    | 3                                                                                        |
|                 | 254 characters remaining *Ledger Group ACTUALS Ac                                                                                            | justing Entry Non-Adjusting Entry                                                        |
|                 | Ledger                                                                                                    | Fiscal Year 2025                                                                         |
|                 | *Source ONL Q                                                                                                    | Period 8                                                                                 |
|                 | Journal Class                                                                                                    |                                                                                          |
|                 | Transaction Code GENERAL                                                                                                    | Auto Generate Lines                                                                      |
|                 | SJE Type                                                                                                    | <ul> <li>Save Journal Incomplete Status</li> <li>Autobalance on 0 Amount Line</li> </ul> |
|                 | Currency Defaults: USD / CRRNT / 1                                                                                                    |                                                                                          |
|                 | Attachments (0) Commitment Control                                                                                                    | U CTA                                                                                    |
|                 | Reversal: Do Not Generate Reversal<br>Entered By V_TRN_FINUSER001<br>Entered On 02/07/2025 2:08:57PM<br>Last Updated On 02/10/2025 5:40:55PM | V_TRN_FINUSER001                                                                         |
|                 | Refresh Errors   Approval                                                                                                    | Add Update/Display                                                                       |
| 7.              | Click the <b>Approval</b> tab.                                                                                                    |                                                                                          |
|                 | Header         Lines         Totals         Errors         Approval                                                                          |                                                                                          |

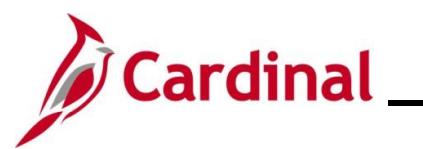

| Step                                                                             | Action                                                                                                    |  |  |  |
|----------------------------------------------------------------------------------|----------------------------------------------------------------------------------------------------|--|--|--|
| The Approval tab displays. The Approval Status field will be "Pending Approval". |                                                                                                    |  |  |  |
|                                                                                  | Favorites •     Main Menu •     >     General Ledger •     >     Journals •     >     Create/Update Journal Entries                                                                                                    |  |  |  |
|                                                                                  | Header Lines Iotals Errors Approval                                                                                                    |  |  |  |
|                                                                                  | Unit 15100 Journal ID 0002753482 Date 02/07/2025 Submit                                                                                                    |  |  |  |
|                                                                                  | Approval Status                                                                                                    |  |  |  |
|                                                                                  | Approval Check Active Y Approval Status Pending Approval Approval Action Approve  Deny Comments                                                                                                    |  |  |  |
|                                                                                  | 254 characters remaining<br>Jrnl Approval                                                                                                    |  |  |  |
|                                                                                  | Unit 15100, ID 0002753482, Date 2025-02-07, Line Unit 15100:Pending Jml Approval Pending O Multiple Approvers GL Journal Approver                                                                                                    |  |  |  |
|                                                                                  | Approval History                                                                                                    |  |  |  |
|                                                                                  | Return to Search       Notify       Refresh         Header   Lines   Totals   Errors   Approval                                                                                                    |  |  |  |
|                                                                                  | If the Journal entry is going to be denied, click the <b>Approval Action</b> dropdown button and select "Deny". Also, enter a reason for denying the Journal entry in the <b>Deny Comments</b> box and then click the <b>Submit</b> button. |  |  |  |
| ĺ                                                                                | If a Journal is denied, Cardinal sends both an email and worklist notification to the Journal Processor. The Journal Processor can do the following:                                                                                        |  |  |  |
|                                                                                  | <ul> <li>Delete the Journal</li> <li>Correct the Journal and submit it again for approval after it passes edit and budget checks</li> </ul>                                                                                                 |  |  |  |
| 8.                                                                               | The <b>Approval Action</b> field defaults to "Approve". Click the <b>Submit</b> button to approve the Journal.                                                                                                    |  |  |  |
|                                                                                  | Submit                                                                                                    |  |  |  |

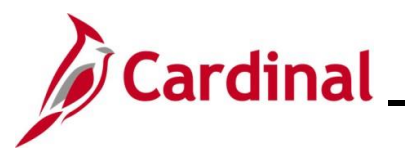

| Step                                                                                   | Action                                                                                                    |  |  |  |
|----------------------------------------------------------------------------------------|----------------------------------------------------------------------------------------------------|--|--|--|
| The Approval tab refreshes. The Approval Status field will display "Approved to Post". |                                                                                                    |  |  |  |
|                                                                                        | Favorites •     Main Menu •     >     General Ledger •     >     Journal Entry •     >     Create/Update Journal Entries                                                                                                    |  |  |  |
|                                                                                        | Header Lines Iotals Errors Approval                                                                                                    |  |  |  |
|                                                                                        | Unit 15100 Journal ID 0002753482 Date 02/07/2025 Submit                                                                                                    |  |  |  |
|                                                                                        | Approval Status                                                                                                    |  |  |  |
|                                                                                        | Approval Check Active Y<br>Approval Status Approved to Post<br>Approval Action Approve<br>Deny Comments<br>254 characters remaining<br>Jrnl Approval<br>Unit 15100, ID 0002753482, Date 2025-02-07, Line Unit 15100:Approved<br>Jml Approval<br>Mapproval<br>Mapprov |  |  |  |
|                                                                                        | Image: Save Image: Save                                                                                                    |  |  |  |
| 1                                                                                      | Once the Journal is approved, the Journal can be manually posted to the General Ledger or it will post to the General Ledger during the nightly batch process. For further information on posting journals, see the Job Aid titled <b>GL332_Managing Journals</b> . This Job Aid can be found on the Cardinal website in <b>Job Aids</b> under <b>Learning</b> .                                                                                                    |  |  |  |
| A                                                                                      | If the Journal contains capital outlay or non-exempt legal service values as identified below, the Journal routes to DOA for online approval:<br>• Capital outlay Projects with a Program value of "998000" that have not received their                                                                                                    |  |  |  |
|                                                                                        | environmental impact study                                                                                                    |  |  |  |
|                                                                                        | <ul> <li>Journals with a non-exempt legal services Account value of "5012430"</li> </ul>                                                                                                    |  |  |  |

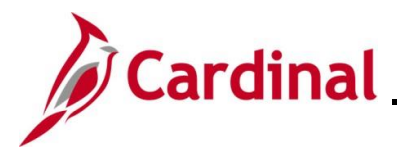

#### Approving a Journal through the Worklist

Workflow determines the appropriate approver(s) based on the profile of the user who created the Journal and the type of expense. Approvers can view items awaiting approval by checking their Worklist. Approvers should check the Worklist frequently (at least daily) for Journals requiring approval.

| Step                                   | Action               |                                    |                                  |                                                                                                    |                                                                                                    |                                  |
|----------------------------------------|----------------------|------------------------------------|----------------------------------|----------------------------------------------------------------------------------------------------|----------------------------------------------------------------------------------------------------|----------------------------------|
| The <b>Wo</b>                          | rklist link is l     | ocated in the u                    | upper right-har                  | nd corner of any                                                                                                    | page in Cardinal.                                                                                                  |                                  |
| Care<br>NON-PRO                        |                      | All - Search                       | >>> Advanced S                   | iearch                                                                                                    | Home Worklist                                                                                                    | Add to Favorites   Sign Out      |
| Favorites -                            | Main Menu 🔻          |                                    |                                  |                                                                                                    | Pers                                                                                                    | onalize Content   Layout ? Help  |
| 1.                                     | Click the W          | orklist link.                      |                                  |                                                                                                    |                                                                                                    |                                  |
|                                        | Home                 | Worklist Ad                        | d to Favorites                   | Sign Out                                                                                                    |                                                                                                    |                                  |
| The <b>Wo</b>                          | <b>rklist</b> page d | isplays.                           |                                  |                                                                                                    |                                                                                                    |                                  |
| Favorites -                            | Main Menu -> V       | Vorklist 🗸 > My Worklist - Sur     | mmary View                       |                                                                                                    |                                                                                                    |                                  |
| Worklist<br>Worklist fo<br>Detail View | r RIC36556: SUPERVIS | OR, APPROVER                       | Worklist Filters                 | V Ree                                                                                                    | d 🖛                                                                                                    | First () 4 A add () Lost         |
| From                                   | Date From            | Work Item                          | Worked By Activity               | Priority Link                                                                                                    |                                                                                                    |                                  |
| V_TRN_FINU                             | JSER001 02/11/2025   | Approval Routing                   | Approval Workflow                | (1-High)<br>1-High)<br>(1-High)<br>(1-Hi | proval. 740798. STATE,<br>N. 0,<br>JUNIT 15100<br>J.0002753490<br>Mark Worked<br>JATE 2025-02-11<br>JUNIT_LN:15100 | Reassign                         |
| V_TRN_FINU                             | JSER001 02/11/2025   | Approval Routing                   | Approval Workflow                | GLJournalAo<br>1910-01-02,<br>BUSINESS<br>JOURNAL D<br>BUSINESS<br>RDC:RA 0A                                                                                                    | oroval. 740799. STATE,<br>N. 0,<br>JUNIT.15100<br>J0002753491<br>Mark Worked<br>JNIT_LN.15100                      | Reassign                         |
| Refre                                  | Cardinal c           | loes not escala<br>rovers. If a Jo | ate unaddress<br>urnal is not ap | ed approval item<br>proved or denied                                                                                                    | ns in General Ledger or r<br>d, it remains on the <b>Wor</b> l                                                     | oute them to klist indefinitely. |

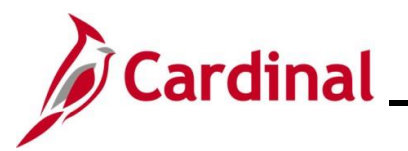

| Step          | Action                                                                                                    |
|---------------|----------------------------------------------------------------------------------------------------|
| 2.            | Click the link in the Link column for the Journal that needs approval.                                                                                                    |
|               | Favorites  Main Menu  Vorklist  My Worklist - Summary View                                                                                                    |
|               | Worklist                                                                                                    |
|               | Worklist for RIC36556: SUPERVISOR, APPROVER                                                                                                    |
|               | Detail View Worklist Filters Seed -                                                                                                    |
|               | Worklist Items     Personalize   Find   View All   🗇   🔜     First 🚯 1-2 of 2 🕟 Last       From     Date From     Worklight View All   🖉   🔜     First 🚯 1-2 of 2 🕟 Last                 |
|               | GLJournalApproval, 740798, STATE,<br>1910-01-02, N.O.<br>BLISENESS, INVT15100                                                                                                    |
|               | V_TRN_FINUSER001 02/11/2025 Approval Routing Approval Workflow 1-High JOURNAL 10:0002/553400 Mark Worked Reassign JOURNAL DATE 2025-02-11 BUSINESS_UNIT_LN:15100                         |
|               | GLJUNIAApproval, 740799. STATE<br>1910-01-02, N.O.                                                                                                    |
|               | V_TRN_FINUSER001 02/11/2025 Approval Routing Approval Workflow 1-High JOURNAL DATE 2025-02-11 JOURNAL DATE 2025-02-11 BUSINESS UNIT LIN-15100                                            |
|               |                                                                                                    |
|               |                                                                                                    |
|               | Refresh                                                                                                    |
|               |                                                                                                    |
| The <b>GL</b> | Journal Approval page displays. The Status field displays as "Pending".                                                                                                    |
|               | Favorites ▼     Main Menu ▼     > Worklist ▼     > My Worklist - Summary View                                                                                                    |
|               | GL Journal Approval                                                                                                    |
|               | Business Unit 15100 Return to Worklist                                                                                                    |
|               | Journal ID 0002753491 Attachments (0)                                                                                                    |
|               | Journal Date 02/11/2025 Go to Journal Entry Page                                                                                                    |
|               | Line Unit 15100 Status Pending                                                                                                    |
|               | Ledger Group ACTUALS Debits \$1,250.00                                                                                                    |
|               | Adjusting Entry N Credits \$1,250.00                                                                                                    |
|               | Fiscal Year 2025 Description                                                                                                    |
|               | Period 8 Requester V_TRN_FINUSER001                                                                                                    |
|               | Jrnl Approval                                                                                                    |
|               | ▼ Unit 15100, ID 0002753491, Date 2025-02-11, Line Unit 15100:Pending ● New Path                                                                                                    |
|               | Jrnl Approval                                                                                                    |
|               | Pending<br>Multiple Approvers<br>GLournal Approvers                                                                                                    |
|               |                                                                                                    |
|               | To add comments to the journal's approval process, enter and select any one of the four approval action buttons. Then the comments can be viewed from the Approval Flow Graphic Display. |
|               |                                                                                                    |
|               |                                                                                                    |
|               | 254 characters remaining<br>Approve Deny Hold Pushback Add Comments                                                                                                    |
|               | ▶ Journal Lines                                                                                                    |
|               |                                                                                                    |
| 3.            | Click the <b>Approve</b> button.                                                                                                    |
|               | ×                                                                                                    |
|               | 254 characters remaining                                                                                                    |
|               | Approve Deny Hold Pushback Add Comments                                                                                                    |

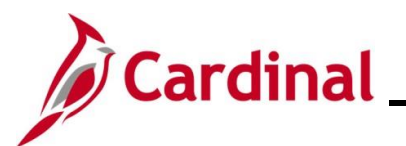

| Step          | Action                                                                                                    |  |  |  |
|---------------|----------------------------------------------------------------------------------------------------|--|--|--|
|               | If the Journal entry is going to be denied, enter a reason for denying the Journal entry in the <b>Comments</b> box and then click the <b>Deny</b> button.               |  |  |  |
| 1             | If a Journal is denied, Cardinal sends both an email and worklist notification to the Journal Processor. The Journal Processor can do the following:                     |  |  |  |
|               | <ul> <li>Delete the Journal</li> <li>Correct the Journal and submit it again for approval after it passes edit and budget checks</li> </ul>                              |  |  |  |
| The <b>GL</b> | Journal Approval page redisplays. The Status field is now "Approved".                                                                                                    |  |  |  |
|               | Favorites   Main Menu    Morklist   My Worklist - Summary View                                                                                                    |  |  |  |
|               | GL Journal Approval                                                                                                    |  |  |  |
|               | Business Unit 15100 Return to Worklist                                                                                                    |  |  |  |
| 1             | Journal ID 0002753491 Attachments (0)                                                                                                    |  |  |  |
|               | Journal Date 02/11/2025 Go to Journal Entry Page                                                                                                    |  |  |  |
|               | Line Unit 15100 Status Approved                                                                                                    |  |  |  |
|               | Adjusting Entry N Credits \$1,250.00                                                                                                    |  |  |  |
|               | Fiscal Year 2025 Description                                                                                                    |  |  |  |
|               | Period 8 Requester V_TRN_FINUSER001                                                                                                    |  |  |  |
|               | Jrnl Approval                                                                                                    |  |  |  |
|               | Unit 15100, ID 0002753491, Date 2025-02-11, Line Unit 15100:Approved                                                                                                    |  |  |  |
|               | To add comments to the journal's approval process, enter and select any one of the four approval action buttons. Then the comments can be viewed from                    |  |  |  |
|               | the Approval Flow Graphic Display.                                                                                                    |  |  |  |
|               |                                                                                                    |  |  |  |
|               | 254 characters remaining                                                                                                    |  |  |  |
|               | Approve Deny Hold Pushback Add Comments                                                                                                    |  |  |  |
|               | Once the Journal is approved, the Journal can be manually posted to the General Ledger, or it                                                                            |  |  |  |
| GD            | will post to the General Ledger during the nightly batch process. For further information on                                                                             |  |  |  |
|               | posting journals, see the Job Aid titled <b>GL332 Managing Journals</b> . This Job Aid can be found                                                                      |  |  |  |
|               | on the Cardinal website in <b>Job Aids</b> under <b>Learning</b> .                                                                                                    |  |  |  |
|               |                                                                                                    |  |  |  |
| <b>()</b>     | If the Journal contains capital outlay or non-exempt legal service values as identified below, the Journal routes to DOA for online approval:                            |  |  |  |
|               | Capital outlay Projects with a Program value of "998000" that have not received their                                                                                    |  |  |  |
|               | environmental impact study                                                                                                    |  |  |  |
|               |                                                                                                    |  |  |  |
|               | <ul> <li>Journals with a non-exempt legal services Account value of "5012430"</li> </ul>                                                                                 |  |  |  |
| 4.            | Click the <b>My Worklist – Summary View</b> link (breadcrumb) to approve additional list items or click the <b>Home</b> link to return to the <b>Cardinal Homepage</b> . |  |  |  |
|               | Home Worklist Add to Favorites Sign Out                                                                                                    |  |  |  |
|               | All Search Advanced Search                                                                                                    |  |  |  |
|               | Favorites • Main Menu • > Worklist • I My Worklist - Summary View                                                                                                    |  |  |  |